## Mac OS X のメールアプリでの学生メール KUMOI に接続するには

Mac OS X のメールアプリ バージョン7での学生メール KUMOIの接続方法について解説しま す。以下の方法では、通常の IMAP や POP を利用せずに マイクロソフト Exchange の機能を 利用します。IMAP や POP で接続が失敗する場合にお試しください

1. メール 環境設定から、アカウントを選択し、「+」をクリックし、アカウントを追加 その 際、 Exchange を選ぶ

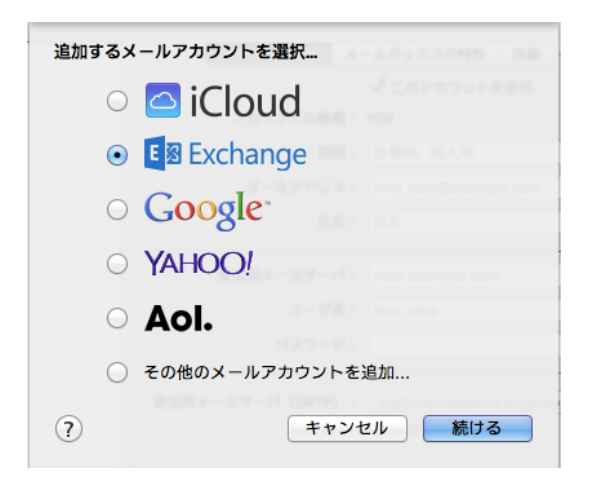

2. メールアドレス、パスワードを入力し、続けるをクリック

| 名前:      | media center              |
|----------|---------------------------|
| メールアドレス: | media.cente 📲 @st.kyoto-u |
| パスワード:   | •••••                     |
|          |                           |
|          |                           |
|          |                           |
|          |                           |
|          |                           |

3.「ユーサー名"----"で Exchange サーバ "autodiscover-s・・・・ 」の表示が出たら「続ける」 をクリック

| 名則:      | media center                 |
|----------|------------------------------|
| メールアドレス: | media.center 📲 📲 @st.kyoto-u |
| パスワード:   |                              |
|          |                              |
|          |                              |

4. アカウント設定画面が表示されましたら

ユーザー名: ECS-ID@st.kyoto-u.ac.jp (ECS-ID は a0 で始まる御自身の ID)

パスワード:ご自身のパスワード

サーバアドレス:outlook.office365.com

を入力し、「続ける」をクリック

| アカウント設定   |                           |
|-----------|---------------------------|
| アカウントの種類: | Exchange                  |
| 122年9日:   | (オプション)                   |
| ユーザ名:     | a0030000@st.kyoto-u.ac.jp |
| パスワード:    |                           |
| サーバアドレス:  | outlook.office365.com     |
|           |                           |
|           |                           |

アカウントの概要 が表示されましたら、続ける をクリック

| カしたメールアドレスのサーバアカウントが見つかり<br>。次のアカウントがコンピュータに設定されます: |      |
|-----------------------------------------------------|------|
|                                                     | まし   |
| カウントの種類: Exchange                                   |      |
| 氏名: media center                                    |      |
| メールアドレス: 🛻 🚛 📲 📲 📲 @st.kyoto-u.a                    | c.jp |
| サーバアドレス: outlook.office365.com                      |      |
|                                                     |      |
|                                                     |      |

以上の手順で、 Mac OSX のメールソフトの設定は完了です。